### Instructivo para Solicitar Examen de Suficiencia

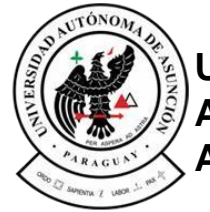

Universidad Autónoma de Asunción

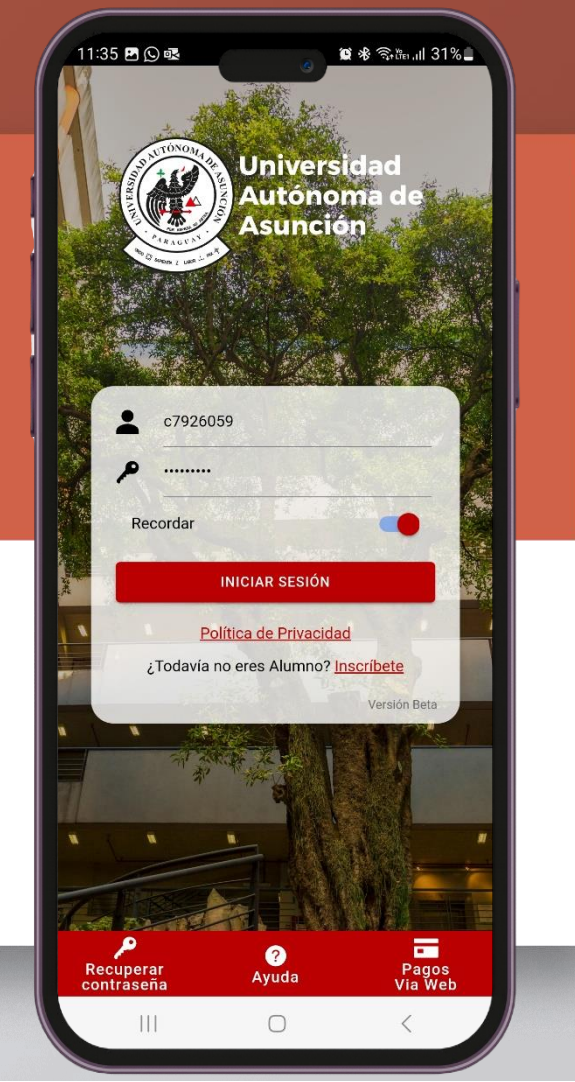

### Seleccione la opción **"Solicitudes"** del menú de acción rápida

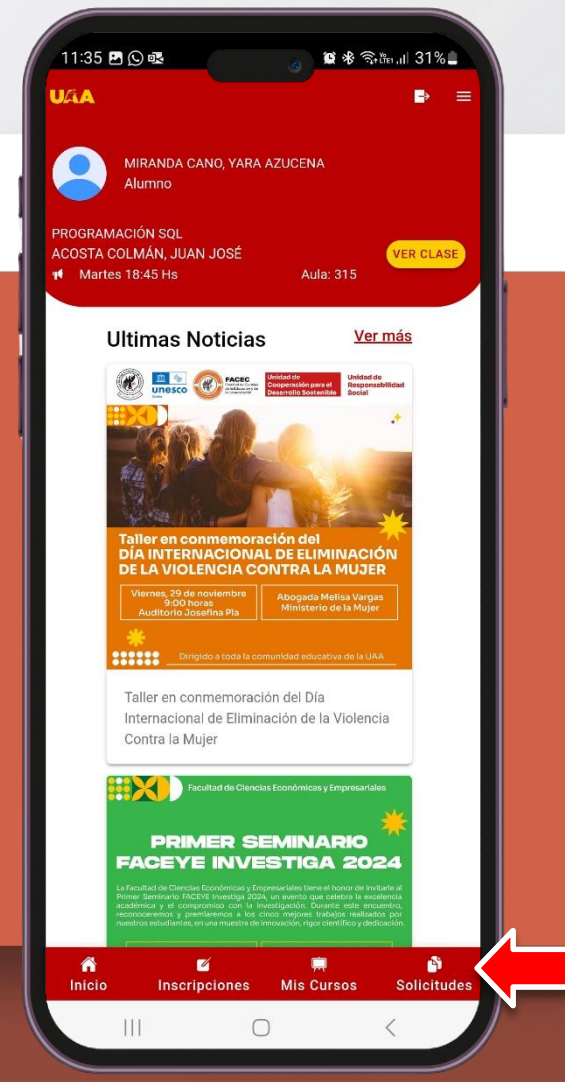

### Paso 2 Elija la opción **"Examen de Suficiencia"**

| 11:36 巴 D 國<br>(2) 總 令<br>(2) 43 令) | ữn ,til 30% <b></b><br>► = |  |
|-------------------------------------|----------------------------|--|
| Solicitudes                         |                            |  |
| Seleccione el tipo de solicitud     |                            |  |
| Cambio de Curso                     | >                          |  |
| Baja de Curso                       | >                          |  |
| Examen Extraordinario               | > .                        |  |
| Examen de Recuperación              | >                          |  |
| Examen de Suficiencia               | > <b></b>                  |  |
|                                     |                            |  |
|                                     |                            |  |
|                                     |                            |  |
|                                     |                            |  |
|                                     |                            |  |
|                                     |                            |  |
|                                     |                            |  |
|                                     |                            |  |
| n r 🗮                               | Calisiudas                 |  |
|                                     | Solicitudes                |  |
|                                     |                            |  |

### Para agregar una solicitud presione el botón **"AGREGAR SOLICITUD"**

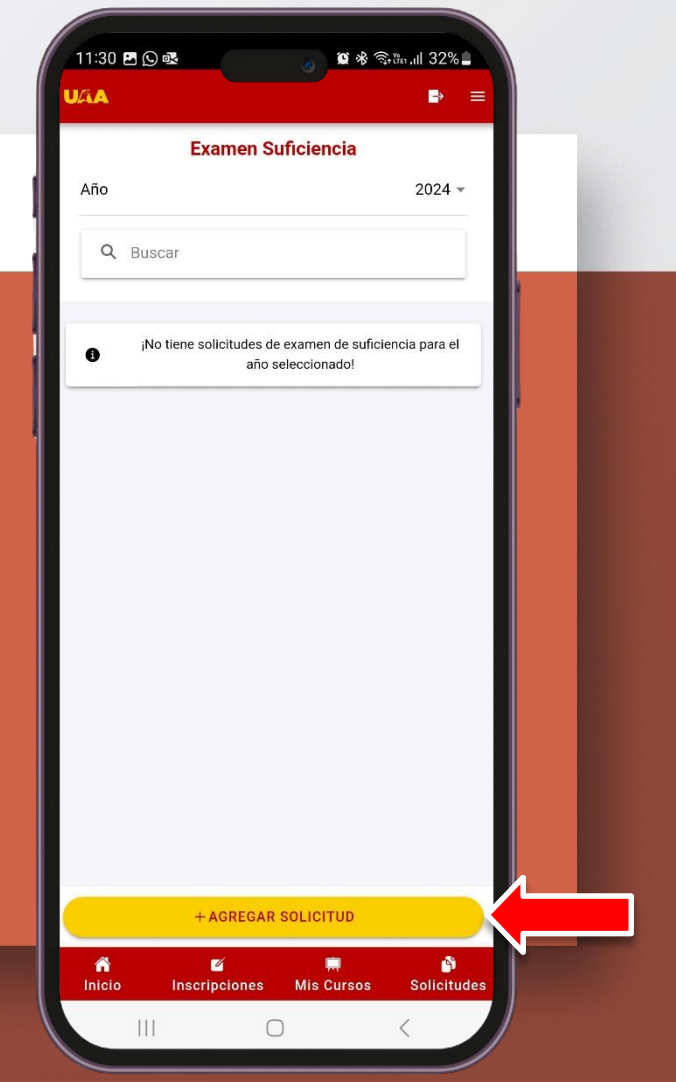

# Elija la materia de la lista y luego presione el botón **"SIGUIENTE"**

|                          | Paso 1 de 3                      |                   |        |  |  |
|--------------------------|----------------------------------|-------------------|--------|--|--|
|                          | Examen Suficien                  | cia               |        |  |  |
| Seleccione la r          | nateria                          | -                 | $\sim$ |  |  |
| Año                      |                                  | 2024              | 4 -    |  |  |
| Carrera                  | Ingenier                         | ía en Informática | a 🔻    |  |  |
| Q Buscar                 |                                  |                   |        |  |  |
| SUFICIENC<br>Cód. Mate   | CIA EN IDIOMA INGLÉS<br>ria:3519 |                   |        |  |  |
| O SUFICIENO<br>Cód. Mate | CIA EN INFORMÁTICA<br>ria:3517   |                   |        |  |  |
| O SUFICIEN               | CIA EN LENGUA CASTE<br>ria:3518  | LLANA             |        |  |  |
|                          |                                  |                   |        |  |  |
|                          |                                  |                   |        |  |  |
|                          |                                  |                   |        |  |  |
|                          |                                  |                   |        |  |  |
|                          |                                  |                   |        |  |  |
| ← ANTERIO                | R                                | SIGUIENTE →       |        |  |  |

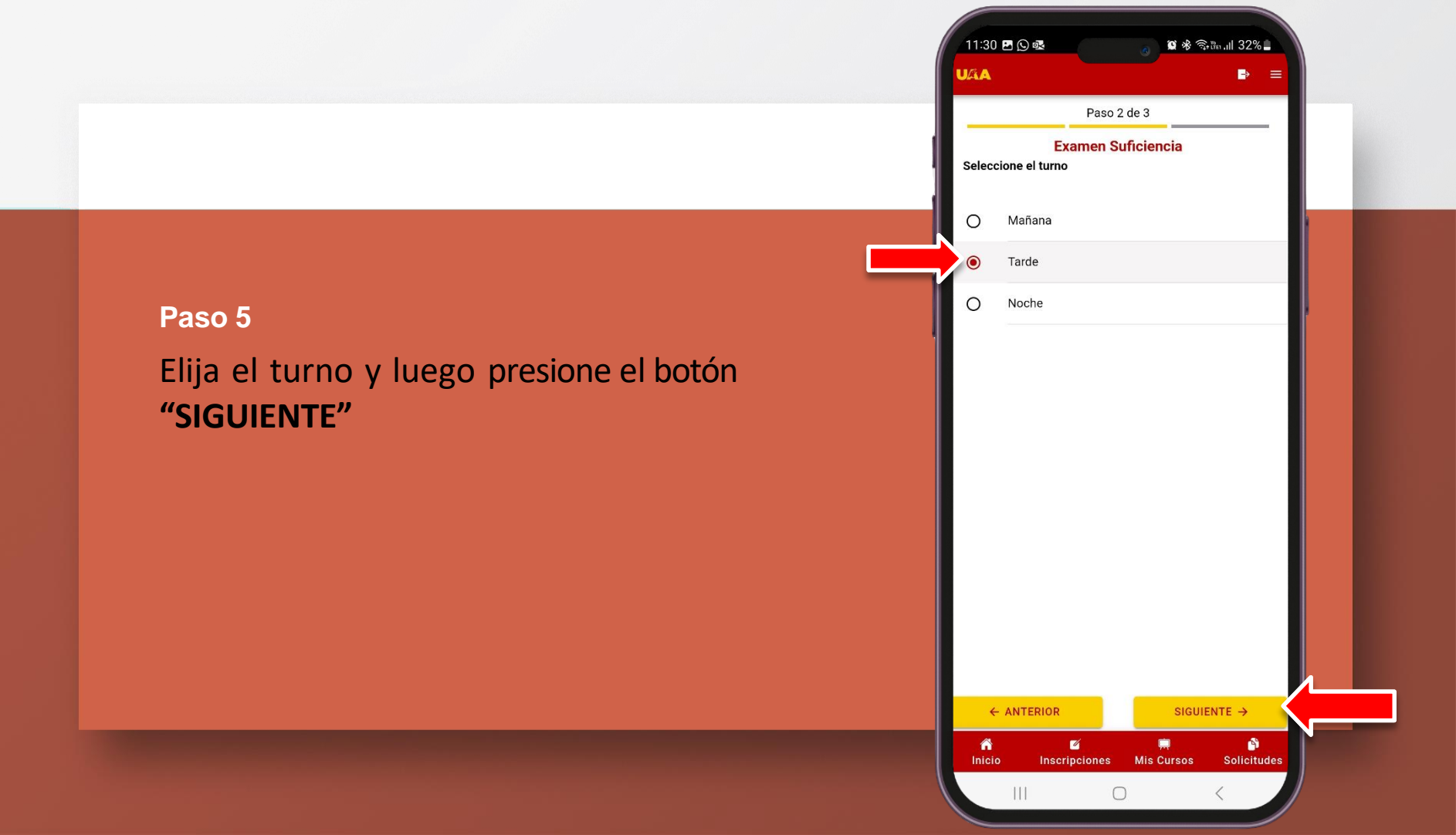

# Para finalizar, revise los datos de la solicitud y presione el botón **"CONFIRMAR"**

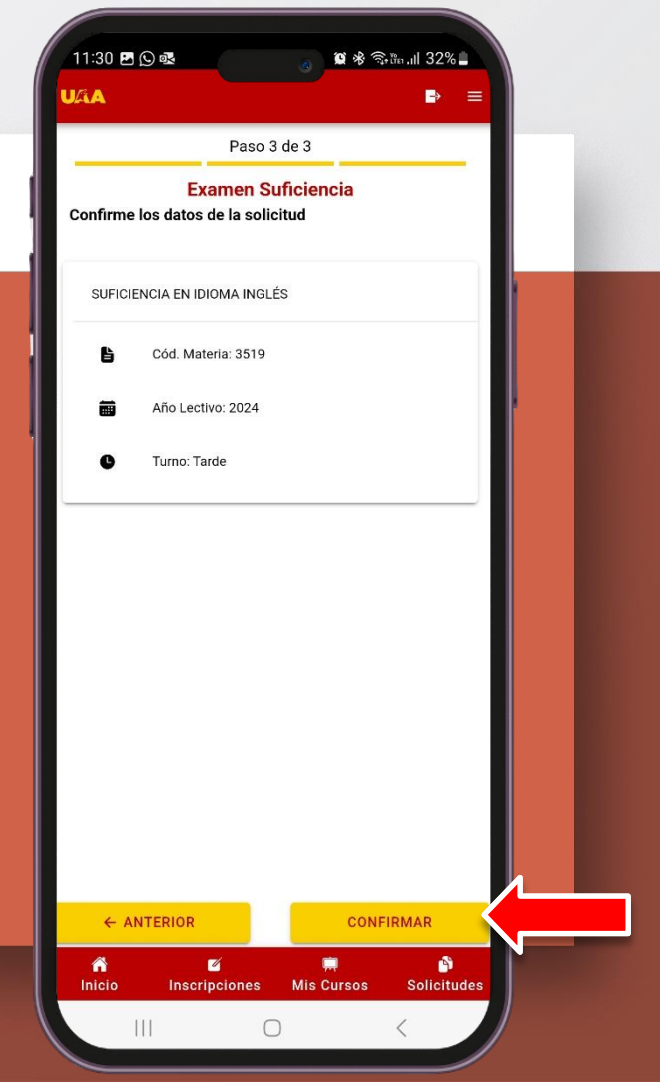

Una vez confirmada la solicitud, se enviará un correo a la cuenta inscripcionviaweb@uaa.edu.py

Una vez recibida y verificada la solicitud, un funcionario del Departamento de Atención al Alumno se pondrá en contacto para confirmarle la aceptación de la misma, e indicarle las modalidades de pago disponibles para que pueda abonar el arancel correspondiente.